| NOVITUS                                                                                                    | Province Andrew Strukture Strukture |  |  |  |  |  |
|----------------------------------------------------------------------------------------------------|----------------------------------------------------------------------------------------------------|--|--|--|--|--|
| paragon                                                                                                    | WŁĄCZANIE<br>OBSŁUGI<br>E-PARAGONÓW<br>www.novitus.pl                                                                                                    |  |  |  |  |  |
| Włączanie obsługi e-paragonów poprzez HUB parago<br>w drukarce NOVITUS POINT                                                                                                    | onowy Ministerstwa Finansów                                                                                                    |  |  |  |  |  |
| 1 Na stronie <b>eparagon.novitus.pl</b> nacisnąć:                                                                                                    | SPRAWDŻ CZY TWOJA KASA OBSŁUGUJE<br>E-PARAGON I AKTYWUJ USŁUGĘ                                                                                                    |  |  |  |  |  |
| <b>2</b> W pole wpisać numer unikatowy drukarki POINT i nacisnąć:                                                                                                    | SPRAWDŹ CZY TWOJA KASA OBSŁUGUJE<br>E-PARAGON I AKTYWUJ USŁUGĘ                                                                                                    |  |  |  |  |  |
| <ul> <li>3 Pojawi się komunikat:</li> <li>4 Naciśnij klawisz or</li> </ul>                                                                                                    | Pobieram dane, proszę czekać.           OK           OK                                                                                                    |  |  |  |  |  |
| 5 Na stronie pojawią się pola formularza, które należy wypełni                                                                                                    | ć:                                                                                                    |  |  |  |  |  |
| Podaj nr unikatowy Twojej kasy online*<br>ECK23<br>SPRAWDŹ CZY TWOJA KASA OBSŁUGUJE<br>E-PARAGON I AKTYWUJ USŁUGĘ                                                                                                    | <ul> <li>Po wybraniu z listy wyboru pozycji<br/>"e-paragon Profil M.F." oraz wpisaniu NIP firmy<br/>można skorzystać z przycisku:</li> <li>Pobierz dane z GUS</li> <li>Ręcznie uzupełnić brakujące pola.</li> </ul>                                                                                                    |  |  |  |  |  |
| * uwaga, kasa musi być ufiskalniona<br>* możesz wprowadzić kilka numerów oddzielając je enterem<br>Nr unikatowy Informacja o kasie e-Paragon<br>ECK23 Usługi Online 3.0 dostępne, <u>aktywuj</u> niewłączony<br><u>e-paragon</u> . | Po przeczytaniu zamieszczonych niżej oświadczeń zaznaczyć pola wyboru potwierdzające oświadczenia. Następnie nacisnąć:                                                                                                    |  |  |  |  |  |
| Uzupelnij formularz i aktywuj e-paragon  - wybierz -  e-paragon Profil Własny  e-paragon Profil M.F.  kod pocztowy                                                                                                    | Polecenie aktywacji e-paragonu zostanie przesłane do<br>serwera producenta, który będzie oczekiwał na jej<br>pobranie przez drukarkę. Aby przyspieszyć tę<br>komunikację można wymusić pobranie konfiguracji<br>przez drukarkę wywołując menu:                                                                                                    |  |  |  |  |  |
| ulica, numer                                                                                                    | Pojawi się komunikat <b>"Uruchomiono w tle"</b> – należy go                                                                                                    |  |  |  |  |  |

Pojawi się komunikat **"Uruchomiono w tle**" – nale zatwierdzić.

## Dalszą część konfiguracji należy przeprowadzić z programu serwisowego WikingPL przesyłając poniższe polecenia do drukarki POINT:

| Plik Narzedzia Opcje Okno                                                    | Pomoc<br>🔍 🔊 🕱 🐜 😰 🛱              | 3 😥 🥔 INZ N XML ?                                                   | 6                           |                         | należy wysłać do drukarki fiskalnej za |  |  |  |
|------------------------------------------------------------------------------|-----------------------------------|---------------------------------------------------------------------|-----------------------------|-------------------------|----------------------------------------|--|--|--|
| Operacje sterujące drukarki fiskalnej                                        |                                   |                                                                     | - 0                         | ×                       | przycisku "Wyślij". Proponowane pola   |  |  |  |
| Å ● ▶ ₹ ■ À 🗁 🗄                                                              |                                   | Ustawienia e-parag                                                  | Jonu                        |                         | i wartości zaznaczone zielonym kolore  |  |  |  |
| Q                                                                            | Rozszerzone ustawienia e-paragonu |                                                                     |                             | według własnego uznania |                                        |  |  |  |
| B-Programowanie<br>B-Transakcje                                              | Adres serwera                     |                                                                     |                             |                         | wearay wasneyo aznania.                |  |  |  |
| - Kasa                                                                       |                                   |                                                                     | -                           |                         |                                        |  |  |  |
| E-Kasjerzy<br>E-Baza danych                                                  | Szyfrowanie                       | Format                                                              | Protokoł                    |                         |                                        |  |  |  |
| - Raporty                                                                    | Nie                               | Obraz i dane                                                        | HUB e-paragonowy MF         | •                       |                                        |  |  |  |
| E-Kontrola<br>R-Bhedu                                                        | Klucz                             |                                                                     |                             |                         |                                        |  |  |  |
| - Sekwencje                                                                  |                                   | 2                                                                   |                             |                         |                                        |  |  |  |
| E-Sterowanie<br>E-e-dokumenty                                                | Gdy serwer nie potwierdził otrzy  | nania e-paragonu                                                    |                             |                         |                                        |  |  |  |
| - identyrikator transakcji                                                   | Drukuj paragon i nie ponawiaj p   | rób wysłania e-paragonu                                             |                             | •                       |                                        |  |  |  |
| <ul> <li>Status ostatniego e-paragonu</li> <li>Odczut e-dokumentu</li> </ul> | Czas [ms] oczekiwania na otrzyr   | nanie potwierdzenia z serwera                                       |                             |                         |                                        |  |  |  |
| - Odczył informacji z bazy e-dokumentów                                      | 10000                             |                                                                     |                             |                         |                                        |  |  |  |
| Usuwanie odrzuconych e-dokumentów z bazy                                     | Czas [ms] wyświetlania komunik    | atu dotyczącego e-paragonu                                          |                             |                         |                                        |  |  |  |
| - Ustawienia dla HUB'a e-paragonowego MF                                     | 1000                              |                                                                     |                             |                         |                                        |  |  |  |
| Parametry generowania wizualizacji e-dokument     MouiAPL i ECR-EET          | Przed wysyłką e-paragonu s        | orawdzaj połączenie z Internetem                                    |                             |                         |                                        |  |  |  |
| B Dodatkowe<br>B Online                                                      | Wysyłane typy dokumentów U        | stawienia pobrane z serwera                                         |                             |                         |                                        |  |  |  |
|                                                                              | Paragon                           | ] Zmiana adresu serwera z menu (<br>] Zmiana adresu serwera za nomo | urządzenia<br>oce protokolu |                         |                                        |  |  |  |
|                                                                              | Faktura                           | Automatycznie nadawany identy                                       | fikator transakcji          |                         |                                        |  |  |  |
|                                                                              | Faktura anulowana                 | Tworzenie e-dokumentów przez                                        | urządzenie                  |                         |                                        |  |  |  |
|                                                                              | Rozliczenie opakowań              | i wysyłanie erdokumeniow na sei                                     | WEI                         |                         |                                        |  |  |  |
|                                                                              |                                   |                                                                     |                             |                         |                                        |  |  |  |
|                                                                              |                                   |                                                                     |                             |                         |                                        |  |  |  |
|                                                                              |                                   |                                                                     |                             |                         |                                        |  |  |  |

Diagnostyka drukarek fiskalnych NO Okno 🗋 🗁 🖬 🥔 🏈 👪 🖎 🎘 📉 🗮 🗊 📆 📆 🞯 💷 HZ H XHL 💡 🇶 Ustawienia dla HUB'a e-paragonowego MF 1월 🔹 🕨 🔁 🔳 🗟 🗁 🗔 Adres serwera ٩ https://hubparagonowy-kasa.mf.gov.pl Programow
 Transakcje
 Kasa
 Kasa
 Kasjerzy
 Baza dany
 Baza dany
 Baza dany
 Baza dany
 Baza dany
 Baza dany
 Baza dany
 Baza dany
 Baza dany
 Baza dany
 Baza dany
 Baza dany
 Baza dany
 Baza dany Maksymalny rozmiar danych e-paragonu (w bajtach) Wysyłane typy dokumentów Paragon Paragon anulowany Faktura Faktura Faktura anulowana Wydruk niefisklalny Rozliczenie opakowań Sterowanie e-dokumenty Tdentyfikator transakuy Status ostalniego e paragonu Odczyte dokumentu Odczyt informacji z bazy e-dokumentów Usuwanie odrzuconych e-dokumentów z bazy Ustawienia e-paragonu Ustawienia dla HUB'a e-paragonowego MF E Doda 🗳 Wyślij 🛛 🛷 Odbierz

nymi polami pomocą wyboru em ustawić

Adres serwera HUBa MF: hubparagonowy-kasa.mf.gov.pl jest podpowiadany przez program. Należy jedynie wysłać tę informację do drukarki naciskając przycisk "Wyślij"

UWAGA! Konieczne podłączenie aktywnego klucza serwisowego lub naciśnięcie i przytrzymanie przycisku serwisowego na czas przesyłania tej informacji do drukarki!

| Diagnostyka drukarek fiskalnych NOVITUS. Wersja 10.3.2.31X (32bit) |               |            |       |         |        |   |     |   |  |
|--------------------------------------------------------------------|---------------|------------|-------|---------|--------|---|-----|---|--|
| Plik Narzedzia Opcje Okno Pom                                      | ioc           |            |       |         |        |   |     |   |  |
| 🗋 🗁 🖬 🕼 🆃 🔹 🛝                                                      | م 🕅 🍂         | 1          | 3 🐻   | 1       | 🗊   NZ | N | XML | ? |  |
| Nowy paragon                                                       |               |            |       |         | 2 22   |   |     |   |  |
| Sprzedaż On-Line 💌                                                 | 📑 Wstaw       | linię      |       | Usun    | linię  |   |     |   |  |
| Nazwa Towaru                                                       |               | llość F    | ти с  | ena Ri  | abat   |   |     |   |  |
| Towar 1                                                            |               | 1 4        | × 10  | 0       |        |   |     |   |  |
| Towar 2                                                            |               | 2 E        | 3 10  | D       |        |   |     |   |  |
|                                                                    |               |            |       |         |        |   |     |   |  |
|                                                                    |               |            |       |         |        |   |     |   |  |
| Razem : 30,00 zł Rabat (do cal                                     | lości) % 0    |            |       | 🔜 P     | odlicz |   |     |   |  |
| Płatność: Kwota zł Nazwa                                           |               |            |       |         |        |   |     |   |  |
| Gotówką 30,00                                                      |               |            |       |         |        |   |     |   |  |
| Kartą                                                              |               |            |       |         |        |   |     |   |  |
| Czekiem                                                            |               |            |       |         |        |   |     |   |  |
| Bonem                                                              |               |            |       |         |        |   |     |   |  |
| W innej formie                                                     |               |            |       |         |        |   |     |   |  |
| Linie dodatkowe :                                                  |               |            |       |         |        |   |     |   |  |
|                                                                    | NIP nabywcy   | <b>I</b> ▼ | KID ( | e-parag | gon)   |   |     |   |  |
|                                                                    | 123-456-78-90 | 8          | 822   |         |        |   |     |   |  |
| _ Zakończenie                                                      |               |            |       |         |        |   |     |   |  |
| Kasjer Ilość kopii Zakończenie normalne 🔹                          |               |            |       |         | -      |   |     |   |  |
| 00A 1<br>I Akceptacja bez form płatności  ■                        |               |            |       |         |        |   |     |   |  |

Poprawność ustawień oraz przesyłania e-paragonu do HUBa paragonowego MF oraz aplikacji e-paragony można sprawdzić przesyłając testowy paragon z programu WikingPL:

W paragonie oprócz towarów, cen, podatków należy zaznaczyć pole KID (e-paragon) i wypełnić pole kodem z aplikacji e-Paragony.

**UWAGA!** Przesłanie paragonu do drukarki fiskalnej powoduje zwiększenie jej obrotu i liczników fiskalnych!

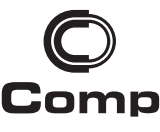

Comp Spółka Akcyjna Oddział Centrum Technologii Sprzedaży z siedzibą w Nowym Sączu